# 4 お子様の追加登録・更新を行う

# 4-1 お子様の追加登録を行う

お子様を追加で登録したい場合にタップします。

お子様の新規登録、又は情報を更新したいお子様を選択します。

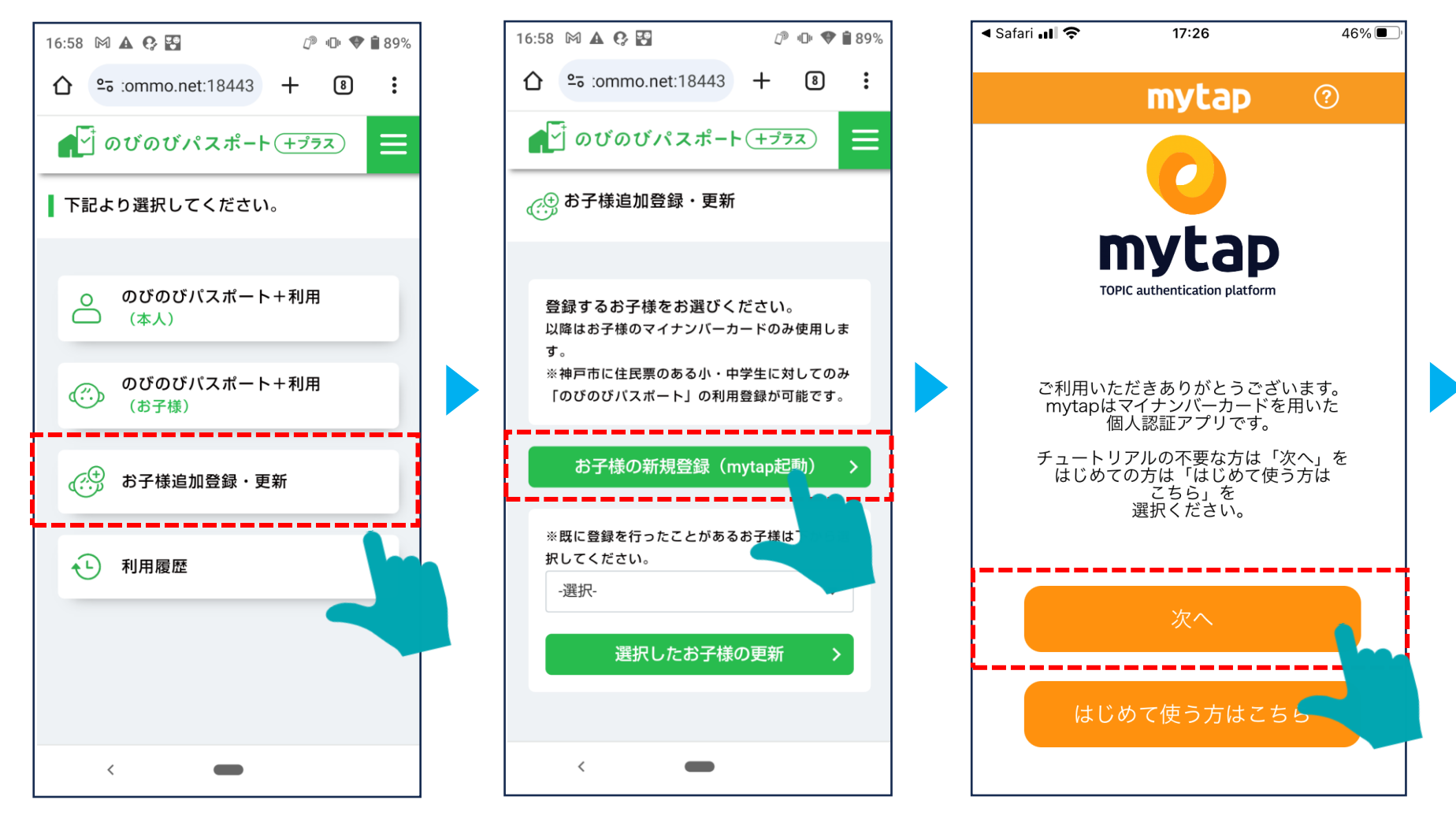

# 4-2 お子様の追加登録を行う

mytapが開くので、券面情報と利用者証明用電子証明書の暗証番号を入力し、マイナンバーカードを読み取ります。

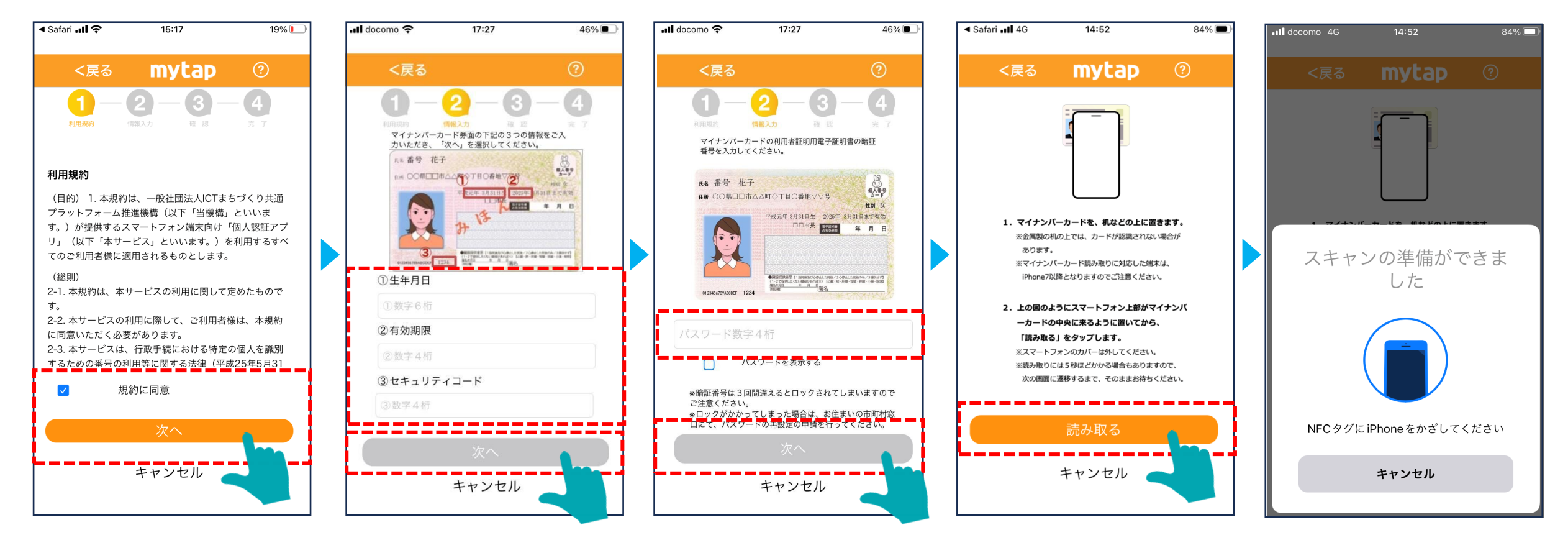

# 4-3 お子様の追加登録を行う

住基4情報を確認し、カナを入力、その後2回目のマイナンバーカード読み取りを行います。

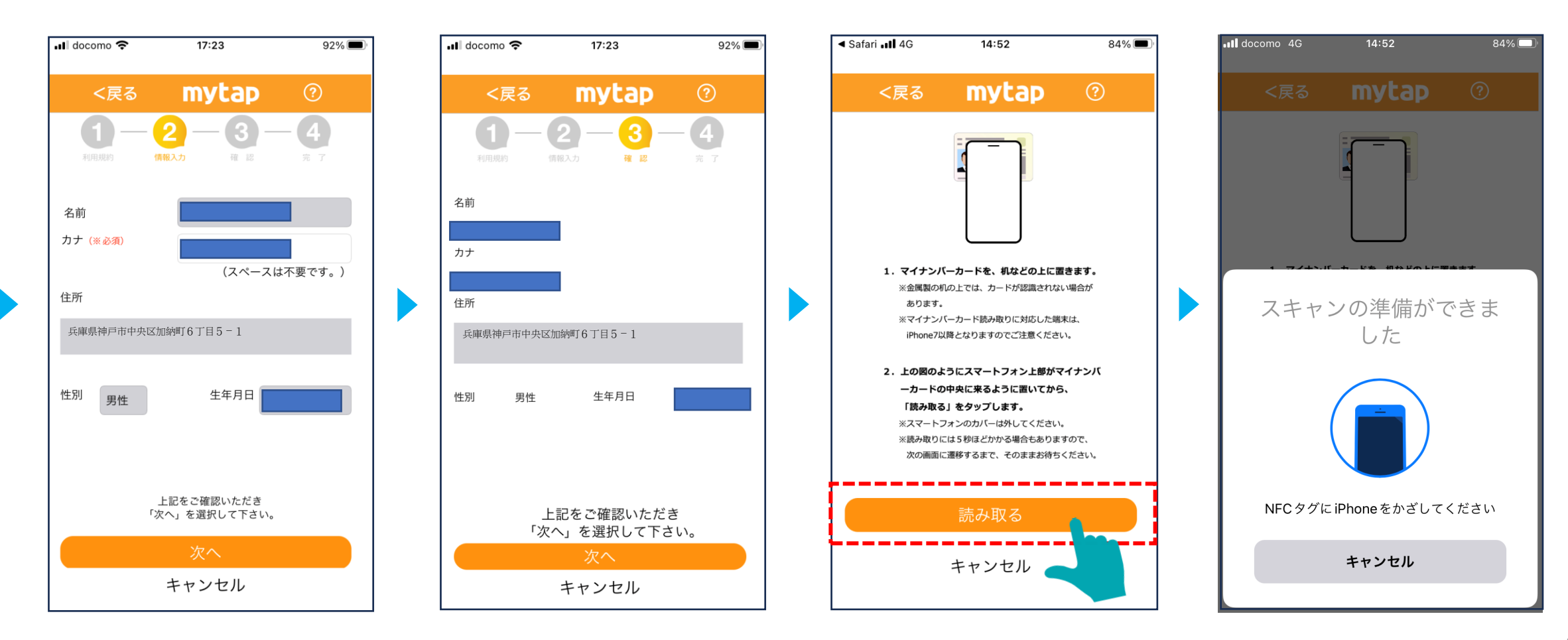

#### 4-4 お子様の追加登録を行う

ニックネーム、学校、学年、組を入力し、登録を完了します。

16:58 🕅 🗛 😯 🎛 ↑ ≅ :ommo.net:18443 + ⑧ : **●** のびのびパスポート (+プラス)  $\equiv$ € お子様追加登録・更新 お子様の情報を入力してください。 お子様氏名 ①ニックネーム タロウ ▲ ※平仮名、カタカナ、漢字を使用し、10文字以内 で設定して下さい。 (サービス利用時に、どのお子様の分か判断する 時に使用します。) ②学校名 小中 中学生 ▼ X 東灘区 ▼ 選択 本庄中学校 • ※上記選択項目に学校が無い場合は、以下 < 

16:59 🕅 🗛 🚱 🚼 ௴ ♥ 🕯 89% ※平仮名、カタカナ、漢字を使用し、10文字以内 で設定して下さい。 (サービス利用時に、どのお子様の分か判断する 時に使用します。) ②学校名 小中 中学生 ▼ X 東灘区 ▼ 選択 本庄中学校 • ※上記選択項目に学校が無い場合は、以下 の入力欄に学校名を入力してください。 ③学年 ④組 次へ < 

続けてお子様を登録される場合は、 「続けて兄弟姉妹の登録はこちら」 をタップし、mytapの操作から再度進めます。

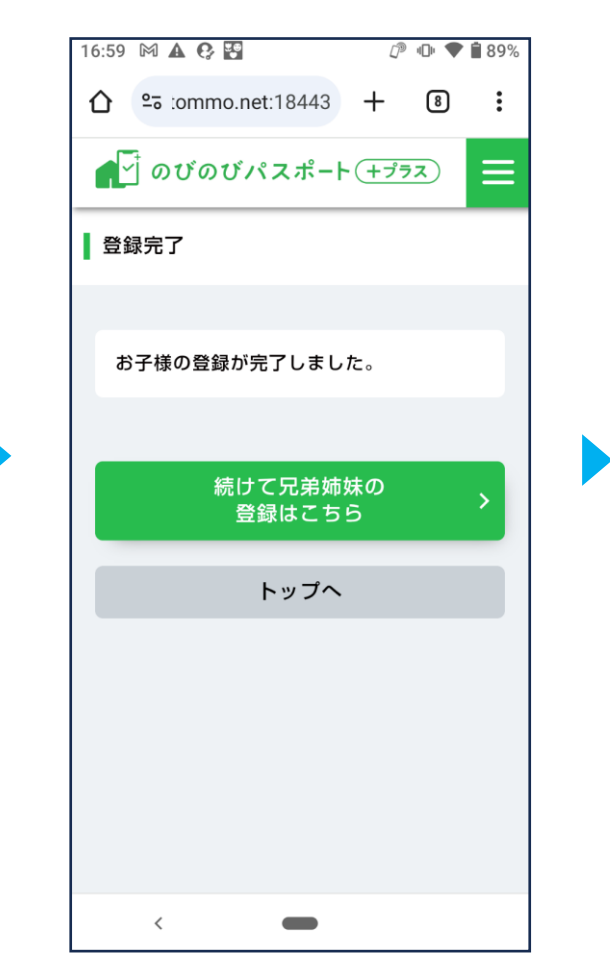

# 4-5 お子様の登録情報の更新を行う

登録済みのお子様の情報を、更新したい場合にタップします。

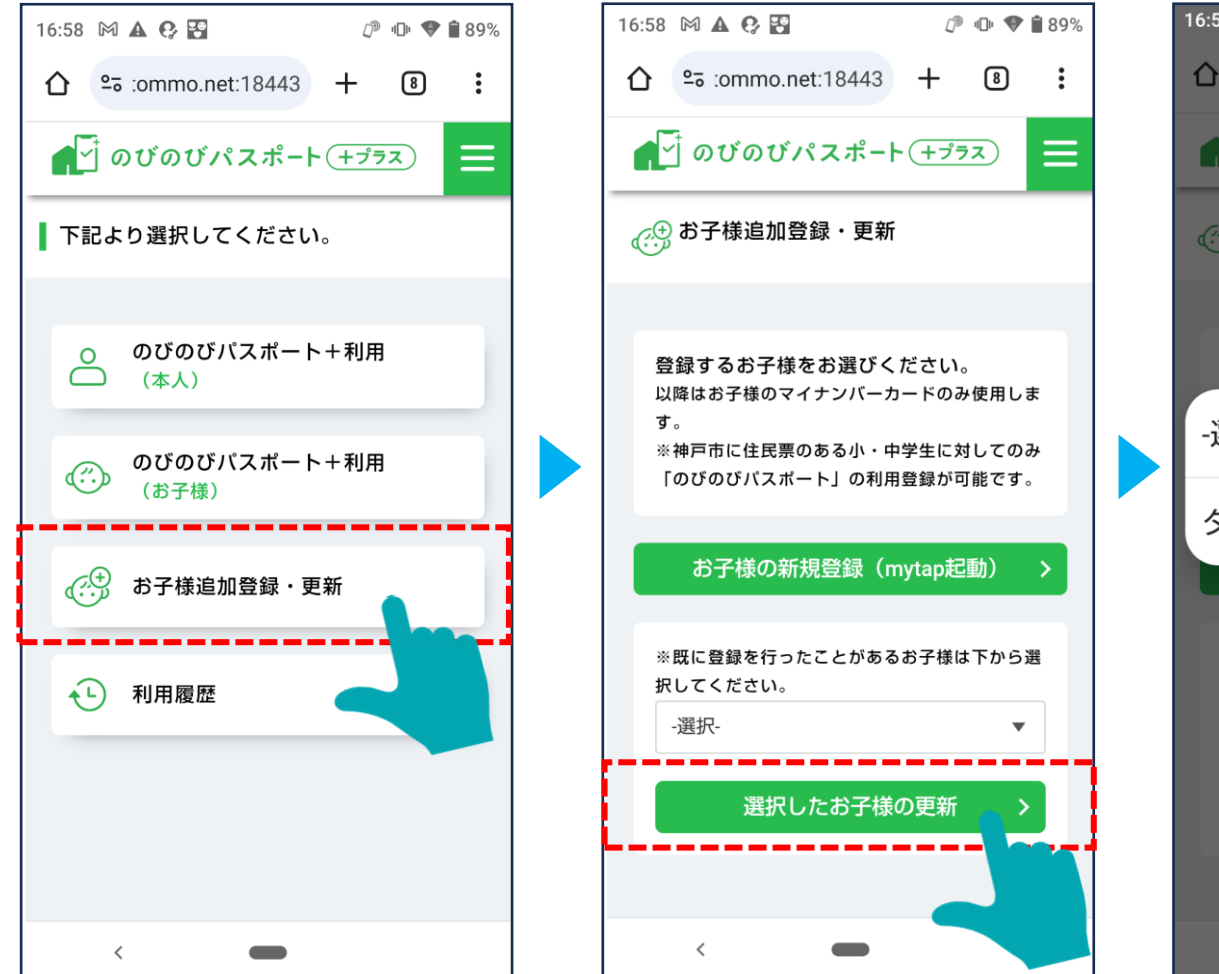

```
登録済みのお子様から、情報を更新する
お子様を選択します。
```

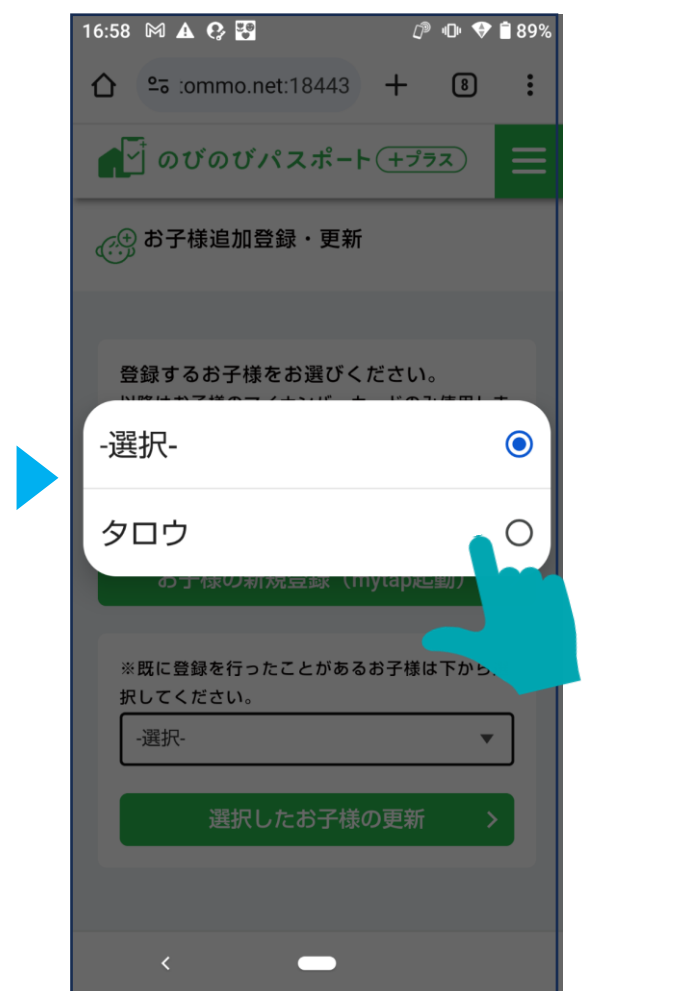

### 4-6 お子様の登録情報の更新を行う

お子様の情報の更新が完了します。

#### 更新したい項目をタッチして、 修正致します。

@ ● ♥ 🕯 89%

▼

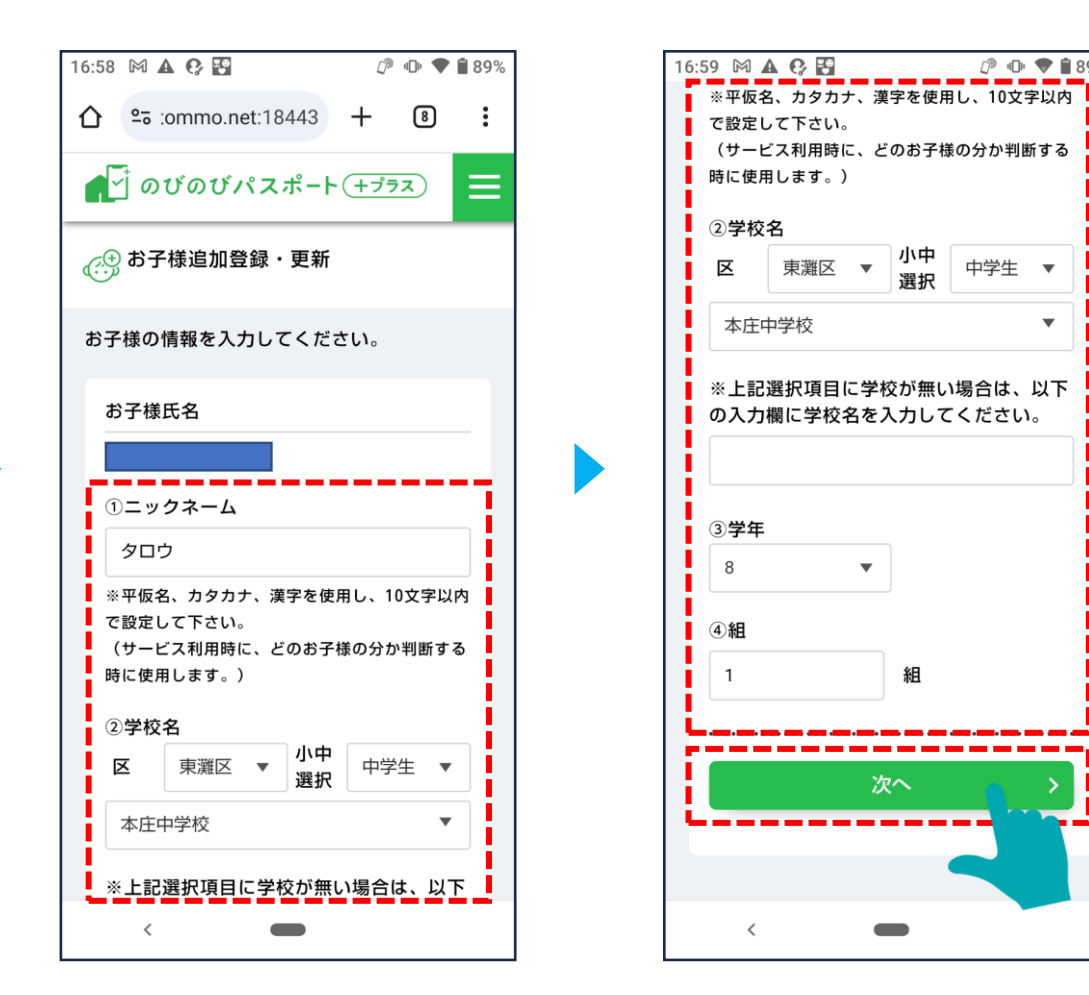

続けてお子様を登録される場合は、 「続けて兄弟姉妹の登録はこちら| をタップし、mytapの操作から再度進めます。

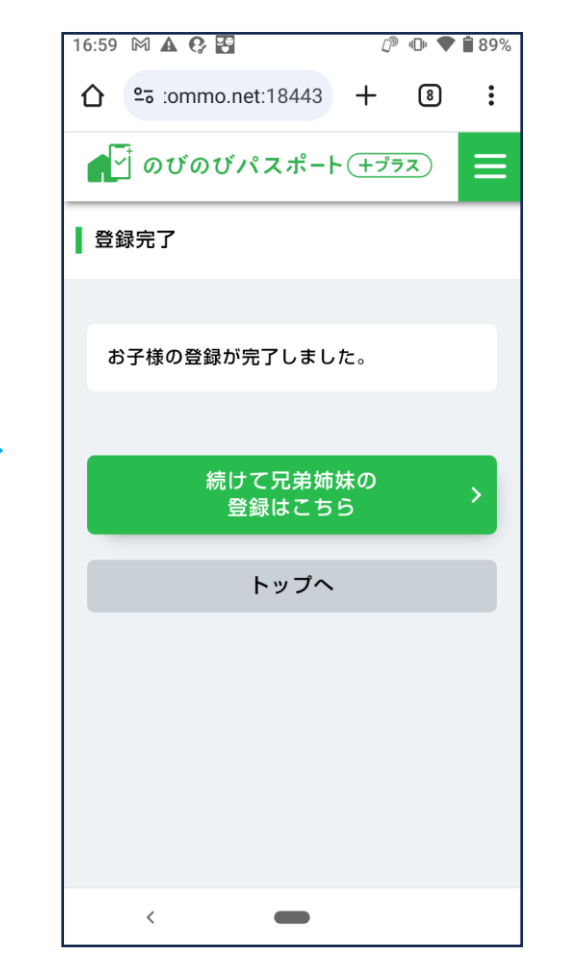